### Redimensionnement des images pour les présenter au club

Il est demandé pour présenter les images au club de les dimensionner pour être projetées. Le vidéo projecteur ayant une taille d'image de 1920 px pour la largeur et 1080 px pour la hauteur à la résolution de 72 dpi, il est préférable de les optimiser pour les projeter. De plus, pour faciliter le travail du projectionniste, il est conseillé de les nommer ainsi :

Prenom-nom-ordre-numerodesequence.jpg

#### Exemple : Jacques-Dupont-01.jpg

Vous trouverez ci-dessous comment mettre les images au bon format de 3 façons différentes :

- dans Photoshop
- dans Lightroom
- dans Paint.net

# Comment redimensionner une image dans Photoshop CS6

Ce tutoriel est également valable pour les versions précédentes de Photoshop comme CS5 et CS4.

### Etape 1 :

Il faut ouvrir l'image originale. Il faut ensuite aller dans le menu « Image » puis dans « Taille de l'image »

|   | Photoshop | Fichier | Edition | Image                                        | Calque                                             | Texte                       | Sélection        | Filtre         | 3D | Affichage | Fenêtre | Aide |
|---|-----------|---------|---------|----------------------------------------------|----------------------------------------------------|-----------------------------|------------------|----------------|----|-----------|---------|------|
|   |           |         |         | Mode                                         |                                                    |                             |                  | •              |    |           |         |      |
|   |           |         |         | Régla                                        | ges                                                |                             |                  | •              |    |           |         |      |
|   |           |         |         | Tonali<br>Contra<br>Coule                    | té autom<br>aste auto<br>ur autom                  | atique<br>matique<br>atique | ቁሳ<br>ቁሳ ፓ<br>ቁሳ | EL<br>EL<br>EB |    |           |         |      |
|   |           |         |         | Taille                                       | de l'imag                                          | e                           | 7.8              | 81             |    |           |         |      |
|   |           |         |         | Taille<br>Rotati<br>Recad<br>Rogna<br>Tout f | de la zon<br>on de l'in<br>rer<br>ige<br>aire appa | e de trav<br>nage<br>raître | vail ∖C≇         | C              |    |           |         |      |
|   |           |         |         | Duplic<br>Applic<br>Opéra                    | quer<br>quer une<br>tions                          | image                       |                  |                |    |           |         |      |
|   |           |         |         | Variab<br>Applic                             | les<br>quer l'ens                                  | emble d                     | e données        | •              |    |           |         |      |
|   |           |         |         | Recou                                        | vrement.                                           |                             |                  | 1              |    |           |         |      |
|   |           |         |         | Analys                                       | se                                                 |                             |                  | •              |    |           |         |      |
| - |           |         |         | All and a second                             | -                                                  |                             | 1000             |                |    |           |         |      |

| Largeur : 2590 pixels V                |      |
|----------------------------------------|------|
| Largeur : 2590 pixels V ] Annuk        | 2.2  |
|                                        | er 🦷 |
| Hauteur: 3885 pixels - Auto.           |      |
| Taile du document :                    |      |
| Largeur : 21,93 cm - 7.                |      |
| Hauteur : 32,89 cm - J                 |      |
| Résolution : 300 pixels/pouce 👻        |      |
| ☑ Mettre les styles à l'échelle        |      |
| Conserver les proportions              |      |
| ☑ Rééchantillonnage :                  |      |
| Bicubique (adapté aux dégradés lisses) |      |

#### Etape 2 :

Dans le panneau « Taille de l'image »

Il faut indiquer 1080 pixels en hauteur ou 1920 pixels en largeur en fonction du format de l'image. Il faut indiquer une résolution de 72 DPI. Il faut que les trois cases dessous soient cochées et choisissez l'option de rééchantillonage « Bicubique plus net » qui donne une image plus piquée lorsqu'on réduit la taille. Vérifiez bien que les options « Conserver les proportions » et « Rééchantillonnage » soient cochées.

| and the second second se | Taille de l'image                                                                                                    |
|----------------------------------------------------------------------------------------------------|----------------------------------------------------------------------------------------------------|
|                                                                                                    | Dimensions de pixel : 2,00 Mo (avant : 28,8 Mo)<br>Largeur : 683 pixels<br>Hauteur : 1025 pixels<br>Taille du document :                                                    |
|                                                                                                    | Largeur : 24,08 cm<br>Hauteur : 36,12 cm<br>Résolution : 72 ptxels/pouce                                                                                                    |
|                                                                                                    | <ul> <li>✓ Mettre les styles à l'échelle</li> <li>✓ Conserver les proportions</li> <li>✓ Rééchantillonnage :</li> <li>Bicubique plus net (adapté à la réduction)</li> </ul> |
|                                                                                                    |                                                                                                    |

#### Etape 3 :

Il faut alors enregistrer l'image. Allez dans Fichier-> enregistrer sous -> Jpeg. Il faut alors choisir dans les options JEPG :

Qualité entre 10 et 12 ainsi que maximum.

Le format doit être progressif optimisé en 3 passages.

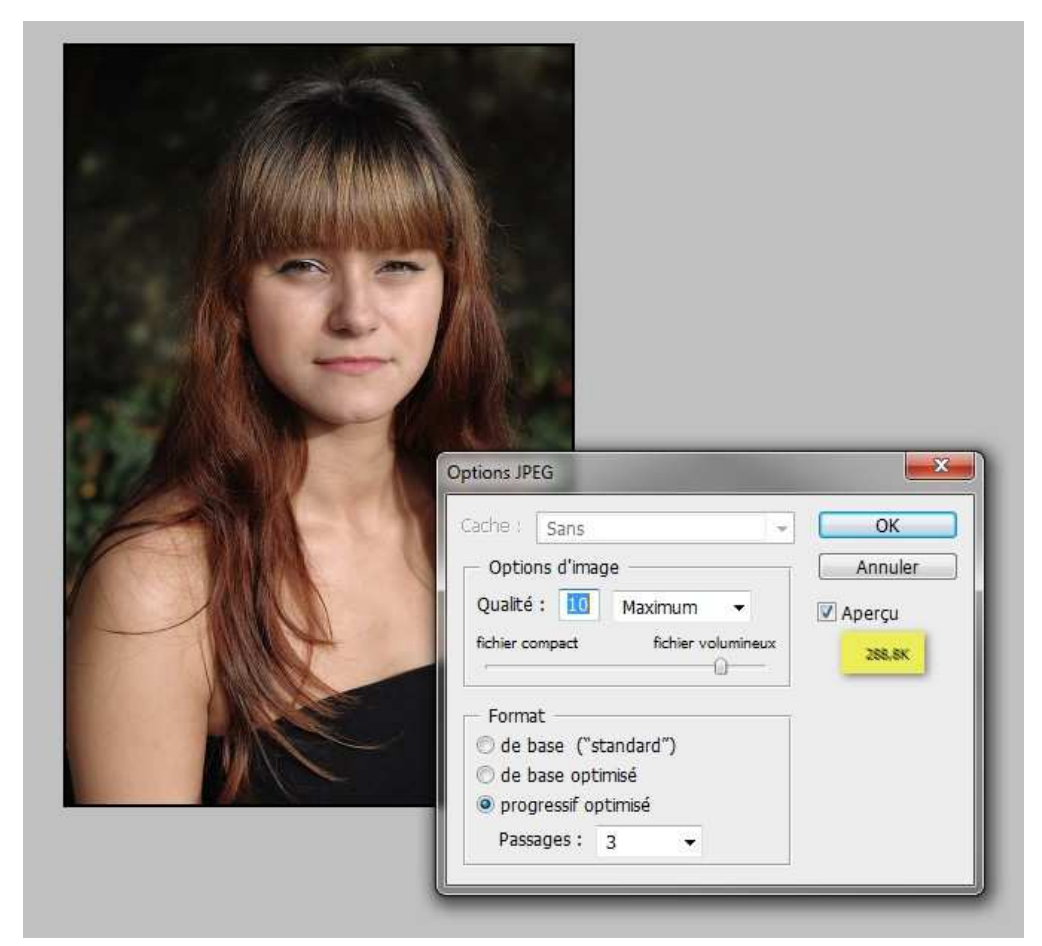

Etape 4 : le résultat !

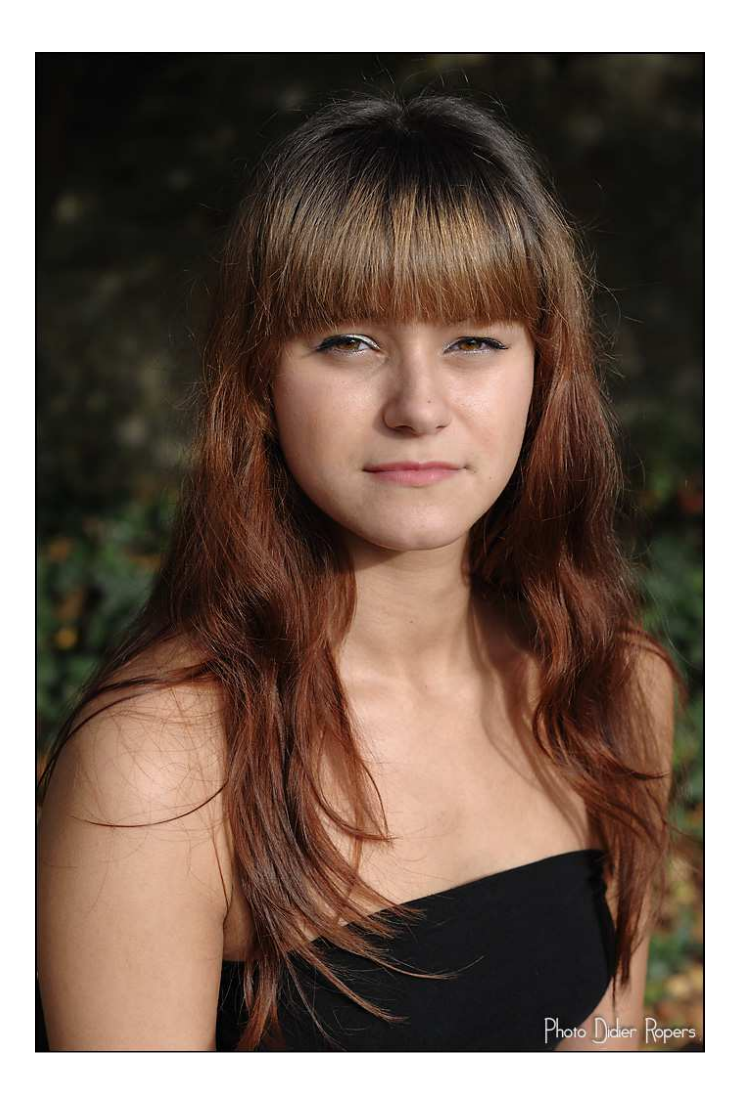

## Comment redimensionner une image dans Adobe Lightroom

Le logiciel permet bien évidemment de générer des fichiers JPG aux dimensions voulues. Voici comment procéder.

Etape 1 : ouvrir l'image dans le module Bibliothèque » ou « Développement »

Etape 2 : choisir le menu « Fichier » puis « Exporter ... »

| Exporter vers :<br>amètre prédéfini :             | Disque dur<br>Paramétres :   | M                                                                                                    |                                                                                                    |         |  |  |  |  |
|---------------------------------------------------|------------------------------|----------------------------------------------------------------------------------------------------|----------------------------------------------------------------------------------------------------|---------|--|--|--|--|
| Paramètres prédéfinis Li 🖄                        | ▼ Emplacement d'exportation  |                                                                                                    |                                                                                                    |         |  |  |  |  |
| Paramètres prédéfinis d<br>Bordure noire légendée | Exporter vers :              | Dosser spéafique                                                                                                    |                                                                                                    |         |  |  |  |  |
| Flickr simple 1024                                | Dossier :                    | C:\Documents and Settings\HP_Administrateur\Bureau\export flickr * Selectionner                                             |                                                                                                    |         |  |  |  |  |
| Forum commentaires                                |                              | Placer dans un sous-dossier :                                                                                               | export trage                                                                                                    |         |  |  |  |  |
| Photoweb                                          |                              | 🔲 Ajouter à ce catalogue                                                                                                    | Ajouter à la ple : Sous l'original                                                                                                    |         |  |  |  |  |
| Studio + Modèle                                   | Fichiers existants :         | Demander conseil                                                                                                    |                                                                                                    |         |  |  |  |  |
| TdV 800px                                         | ▼ Dénomination de fichier    |                                                                                                    |                                                                                                    |         |  |  |  |  |
| VHD                                               | Renommer en :                |                                                                                                    |                                                                                                    |         |  |  |  |  |
| 8673. C                                           | Texte personnalisé :         | Numéro de début : 1                                                                                                    |                                                                                                    |         |  |  |  |  |
|                                                   | Exemple :                    | daily_diary-1.jpg                                                                                                    | Extensions : Minus                                                                                                    | cules 💌 |  |  |  |  |
|                                                   | Paramètres de fichier        |                                                                                                    |                                                                                                    |         |  |  |  |  |
|                                                   | Format                       | JPEG                                                                                                    | Qualité :                                                                                                    |         |  |  |  |  |
|                                                   | Espace colorimétrique :      | sRVB                                                                                                    | Limiter la talle de fichier à : 100 K                                                                                                    |         |  |  |  |  |
|                                                   |                              | Inclure des Arbiers vidéo                                                                                                   | A propos de la prise en charge des fichiers vidéo                                                                                                    |         |  |  |  |  |
|                                                   | te<br>se<br>m                | es fichiers vidéo sont toujours exporté<br>léctionné. Les options de redimension<br>étadonnées et d'application de filigran | s au format d'origine, quel que soit le format de fichier<br>rement d'inago, de netteté en sortie, de<br>e ne sont pas acpliquées aux lichiers vidéo. |         |  |  |  |  |
|                                                   | ▼ Dimensionnement de l'image |                                                                                                    |                                                                                                    |         |  |  |  |  |
|                                                   | Redmensionner :              | Largeur et hauteur                                                                                                    | Ne pas agrandir                                                                                                    |         |  |  |  |  |
| 1                                                 | L                            | 1024 H: 1024 pixels                                                                                                    | Résolution : 96 pixels par pouce                                                                                                    | -       |  |  |  |  |
| Ajouter Supprimer                                 | ▼ Netteté de sortie          |                                                                                                    |                                                                                                    |         |  |  |  |  |

Etape 3 : dans la fenêtre d'export, choisir les paramètres suivants :

- Emplacement d'exportation Exporter vers : l'emplacement de votre choix sur votre ordinateur, choisissez le bureau pour un accès facile, vous pourrez supprimer les images une fois mises en ligne
- Dénomination de fichier Renommer en : le critère de votre choix, si vous postez plusieurs photos utilisez la séquence numérotée pour vous y retrouver
- Paramètres de fichier Format JPEG Espace colorimétrique sRVB
- Dimensionnement de l'image Redimensionner 'largeur et hauteur' cocher 'ne pas agrandir' – L:1920 H:1080 Pixels – Résolution 72pixels par pouce
- Netteté de sortie netteté pour écran Gain standard

| Exporter vers : Dis                                     | que dur                        |                                                                                                    |                                                                                                    |                     |  |  |
|---------------------------------------------------------|--------------------------------|----------------------------------------------------------------------------------------------------|----------------------------------------------------------------------------------------------------|---------------------|--|--|
| Paramàtros prédéfinis Li                                | Employment d'avec              | tation                                                                                                    |                                                                                                    |                     |  |  |
| Paramètres prédéfinis d<br>Bordure noire légendée       | Exporter vers :                | Dosser spédfique                                                                                                    |                                                                                                    |                     |  |  |
| Flickr simple 1024 Forum commentaires Forum NP Photoweb | Dosser :                       | Placer dans un sous-dossier : Ajouter à ce catalogue                                                                                                    | export trage Ajouter à la ple : Sous Toriginal                                                                                                    | Secouries           |  |  |
| Picture2exe                                             | Fichiers existants :           | Demander conseil                                                                                                    | ▼                                                                                                    |                     |  |  |
| Studio + Moděle 🛛 🔻                                     | ▼ Dénomination de fichier      |                                                                                                    |                                                                                                    |                     |  |  |
| TdV 800px<br>Tirage jet d'encre                         | Renommer en : Nom personnalisé |                                                                                                    |                                                                                                    |                     |  |  |
| VHD                                                     | Texte personnalsé :            | NP_                                                                                                    | Numéro de d                                                                                                    | ébut :              |  |  |
|                                                         | Exemple :                      | NP_jpg                                                                                                    | Extens                                                                                                    | ions : Minuscules 💌 |  |  |
| v                                                       | Paramètres de fichier          | r                                                                                                    |                                                                                                    |                     |  |  |
|                                                         | Format :                       | JPEG                                                                                                    | Qualité :                                                                                                    |                     |  |  |
|                                                         | Espace colorimétrique :        | sRVB                                                                                                    | Limiter la taille de fichier à : 300                                                                                                    | ĸ                   |  |  |
|                                                         | Le<br>of                       | Indure des fichiers vidéo<br>es fichiers vidéo sont toujours exporté<br>féctionne. Les options de redimension<br>étadonnées et d'application de filigran | A propos de la prise en charge des fichiers vidéa<br>sau format d'origne, quel que soit le format de fichier<br>nement d'inage, de netteté en serte, de<br>e ne sont pas appliquées aux fichiers vidéo. |                     |  |  |
| V                                                       | ▼ Dimensionnement de l'image   |                                                                                                    |                                                                                                    |                     |  |  |
|                                                         | Redimensionner :               | Largeur et hauteur                                                                                                    | Ne pas agrandir     Récolution : 95 nivels par noure                                                                                                    |                     |  |  |
| Ajouter Suppriser                                       | Netteté de sortie              |                                                                                                    | [20] Resource 1. [20] [pres par point                                                                                                    |                     |  |  |

Il faut cliquer ensuite sur exporter

## Comment redimensionner une image avec paint.net

Pour réaliser les opérations de redimensionnement et de compression, II est possible d'utiliser un logiciel gratuit, simple à installer et à mettre en œuvre Paint.net

• télécharger le logiciel ici : PAINT.NET.

### Etape 1 :

- Ouvrir la photo dans Paint.net (fichier puis ouvrir, ou par simple glisser/déplacer de la photo sur le centre de la fenêtre de Paint.net)
- Cliquer sur le menu Image
- Sélectionner Redimensionner.
- Choisir la largeur ou la hauteur souhaitée (1920 ou 1080 px). Inutile de choisir la hauteur si vous fixez la largeur ou inversement. Elle sera automatiquement recalculée afin que la photo conserve les mêmes proportions (sauf si vous décochez la case Conserver les proportions)
- Cliquer sur **OK**.

| 🛃 ecosse600.jpg (100%) - Paint.NET v3.5.6                                                                                                    |                      |                       |              |  |  |  |  |  |  |
|----------------------------------------------------------------------------------------------------|----------------------|-----------------------|--------------|--|--|--|--|--|--|
| Fichier Edition Affichage Image Calques Ajustements Effets Outils Fenêtre Aide                                                                                                    |                      |                       |              |  |  |  |  |  |  |
| 📑 🕞 📾 🛎 💢 🐚 🖸 🐄 🍬 🗢 🗢 🔍 Fenêtre 🗳 🔍 🏢 👕 Unités : Pixels 🔹 🔹                                                                                                    |                      |                       |              |  |  |  |  |  |  |
| Outil : 🖌 • Largeur du pinceau : 🖘 📱 🔹 🗷 Remplissage : Couleur unie 🛛 🚽 🖓 • 🛴 •                                                                                                    |                      |                       |              |  |  |  |  |  |  |
| Redimensionner                                                                                                    |                      |                       |              |  |  |  |  |  |  |
| Nouvelle taille : 937.5 Ko                                                                                                    |                      |                       |              |  |  |  |  |  |  |
|                                                                                                    | Ré échantillonnage : | Meilleure qualité 🔹 🔹 |              |  |  |  |  |  |  |
|                                                                                                    | C En pourcentage :   | 100                   | %            |  |  |  |  |  |  |
| A D                                                                                                    | En taille absolue :  |                       |              |  |  |  |  |  |  |
| Conserver les proportions                                                                                                    |                      |                       |              |  |  |  |  |  |  |
| Taille de pixel                                                                                                    |                      |                       |              |  |  |  |  |  |  |
|                                                                                                    | Largeur :            | 005                   | pixels       |  |  |  |  |  |  |
| T V2                                                                                                    | Hauteur:             | 400 🖨                 | pixels       |  |  |  |  |  |  |
|                                                                                                    | Résolution :         | 72.00 🖨               | pixels/pouce |  |  |  |  |  |  |
| Taille du tirage                                                                                                    |                      |                       |              |  |  |  |  |  |  |
| and the second second s | Largeur :            | 8.33 🖨                | pouces 🔻     |  |  |  |  |  |  |
|                                                                                                    | Hauteur:             | 5,56 🚔                | pouces       |  |  |  |  |  |  |
| * Bicubique sera utilisé                                                                                                    |                      |                       |              |  |  |  |  |  |  |
| Pinceau : Cliquez avec le bouton gauche pour dessiner avec la co                                                                                                    | and (187-48          | ОК                    | Annuler      |  |  |  |  |  |  |

- Etape 2 :
- cliquer sur Fichier
- cliquer sur Enregistrer sous
- choisir un nom de fichier différent
- une fenêtre intitulée Configuration de l'enregistrement vous permettra alors de choisir le niveau de qualité, d'autant plus élevé que le taux de compression est bas. Une qualité de 30 reste acceptable. Evidemment, 95 est mieux.
- cliquez sur **OK** et c'est fini

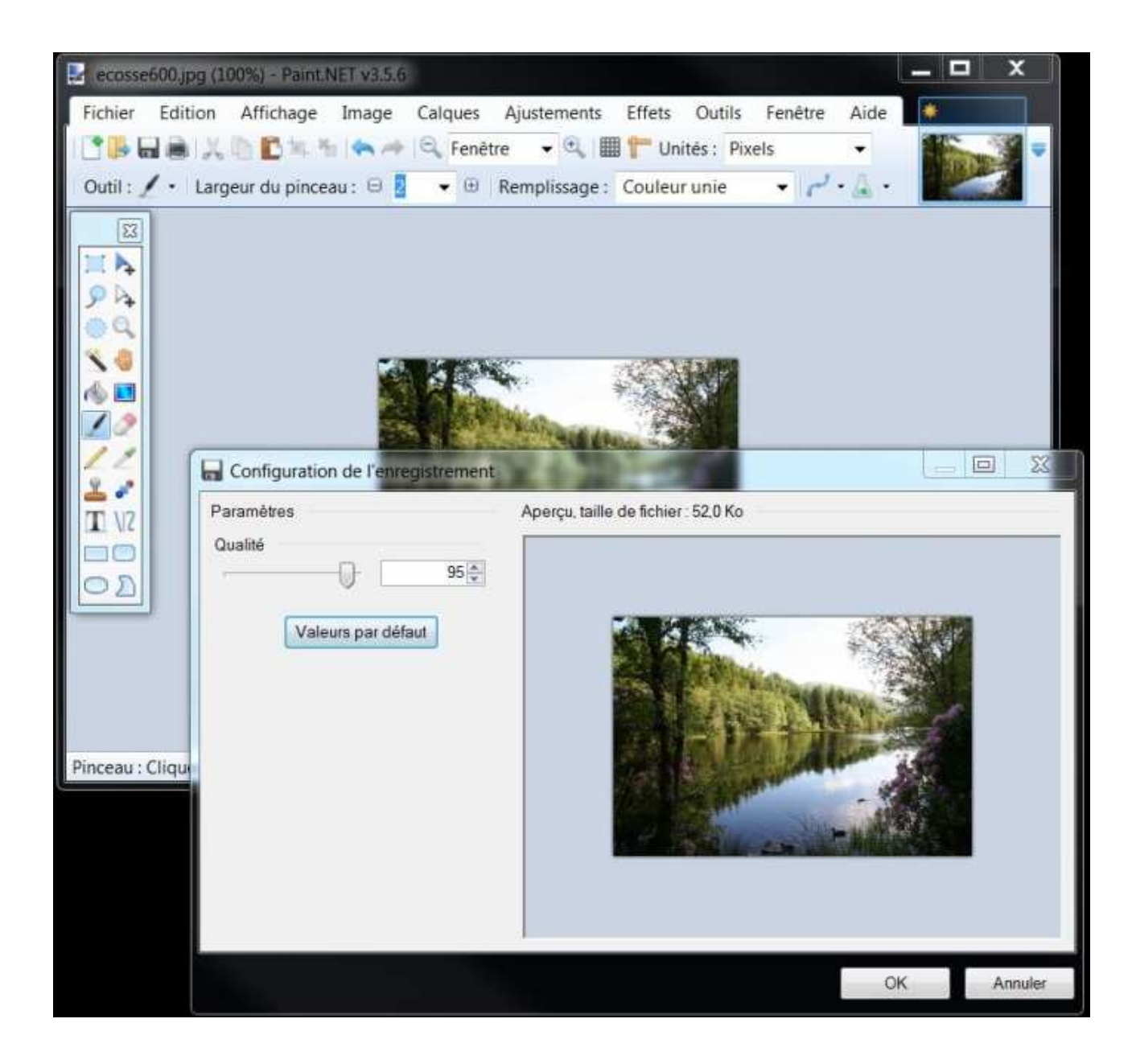